## WiFi Outside NA

Follow these steps to access WiFi on your iPad when outside the District.

1. **Connect to a wireless network.** You may need to go to Settings and then WiFi to select a wireless network.

2. Use the *WiFi Outside NA* icon to access the District's Proxy Internet Filter.

3. The *Mobile Login* screen, shown below, will appear. Log in to the mobile filter using the same credentials used to log in to a District computer and Blackboard. Select Login when you have finished. You should now be able to access the Internet.

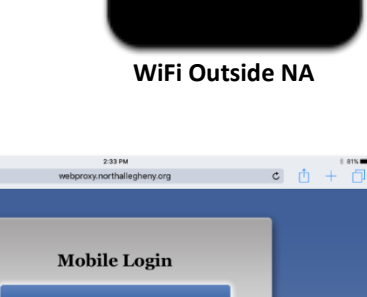

You will be asked to do this each time you connect to a *new* WiFi network. For example, if you go to a friend's house and connect to his/her WiFi, you will see the same Mobile Login box appear. You will have to enter your school Username and Password to connect to your friend's WiFi.

> If you have any issues or questions, please contact your Computer Lab Manager at school.

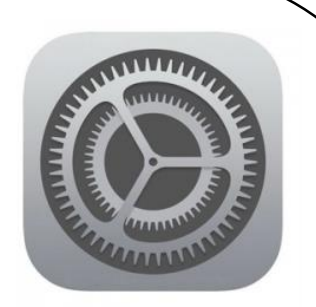

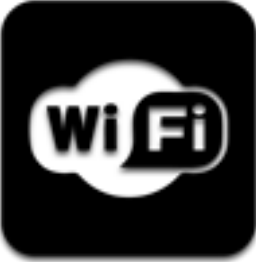